#### Miniguida UniWeb:

## Ricerca Avanzata, focus sui pagamenti SEPA ed Esiti Direct Debit

Questo documento si pone lo scopo di illustrare la possibilità di ricercare un determinato Pagamento SEPA o uno specifico Esito SDD, pur se appartenenti a distinte diverse inviate in momenti diversi.

- Pagamenti SEPA
- Esiti DD

La banca per le cose che contano.

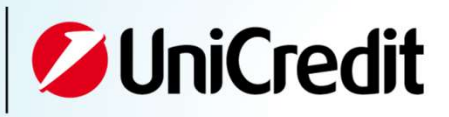

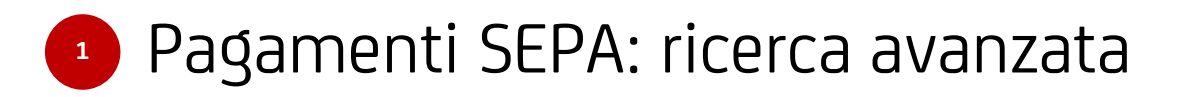

# <sup>2</sup> Esiti SEPA DD: ricerca avanzata

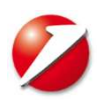

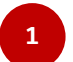

#### Pagamenti SEPA: ricerca avanzata, come si presenta

| Univeb •                                                                                                    |                                                                                                |                                             |                                                                                                    | Questa funzione consente                                                                                                    |
|----------------------------------------------------------------------------------------------------|------------------------------------------------------------------------------------------------|---------------------------------------------|----------------------------------------------------------------------------------------------------|----------------------------------------------------------------------------------------------------|
| CBI ONLINE SERVIZI FINAN                                                                                                    | IZIARI AMMINISTRAZIONE                                                                         | INVOICECOMM ARI                             | A DOCUMENTI                                                                                                    | di raffinare I parametri del                                                                                                    |
| Homepage<br>Conti Correnti<br>Conti Anticipi<br>Rendic. Portafoglio<br>Esiti<br>Incassi<br>Pagamenti Italia<br>Pagamenti Estero<br>Pagamenti SEPA<br>Bonifici SEPA<br>Stipendi SEPA<br>Giroconti/Girofondi SEPA<br>Bonifico Urgente XML | Carica Filtro:<br>Carica Filtro:<br>Banca:<br>Ambito Filtro:<br>Stato:<br>Clienti Disponibili: | Tutte<br>Entrambi<br>Tutti "in lavorazione" | Clienti Selezionati:<br>BQIPE - MULTICANALE DEMOMILANO                                                                                                    | "Filtro".<br>Tramite il pulsante "filtro<br>avanzato" Il sistema<br>risponderà aprendo la<br>seguente finestra di lavoro<br>I<br>La schermata di Filtro avanzato è<br>formata da una sezione di ricerca che<br>permette di individuare il contesto sul<br>quale si vogliono migliorare i<br>parametri della funzione Filtro.<br>La sezione di ricerca è costituita dai |
| Direct Debit SEPA<br>SEDA<br>Esiti SEPA<br>Utility SEPA<br>Monitor dispositivo<br>European Gate<br>Conferme da banca<br>Informazioni<br>Esportazioni<br>Archivi<br>Log Report                                                           | Rapporti Disponibili:                                                                          |                                             | <ul> <li>≪     Rapporti Selezionati:     IT 21 K 22511 70099 999999999999919 EUR     IT 60 F 06225 11700 999999999988 EUR     IT 77 J 02008 01600 00000286772 EUR     IT 21 V 03163 01696 615311492529 EUR     ✓     </li> </ul> | <ul> <li>Carica filtro: permette di caricare un filtro recedentemente salvato (v. Salva filtro);</li> <li>Banca: permette di selezionare la Banca desideratali;</li> <li>Stato: permette di selezionare lo stato in cui si trovano le Transazioni ed i Files.</li> </ul>                                                                                               |

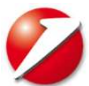

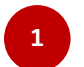

## Pagamenti SEPA: ricerca avanzata - dettagli

| ella                  |                        |                                                                                                    |                                                                                                    |
|-----------------------|------------------------|----------------------------------------------------------------------------------------------------|----------------------------------------------------------------------------------------------------|
| Filtro                |                        |                                                                                                    | Terminata la compilazione dei campi di ricerca, la schermata si                                                                                                    |
| Carica Filtro:        |                        | V                                                                                                    | aggiornerà nel seguente modo:                                                                                                    |
| Banca:                | Tutte                  | V                                                                                                    | Nella schermata visualizzata è possibile osservare quattro                                                                                                    |
| Ambito Filtro:        | Entrambi               | $\checkmark$                                                                                                    | riguadri Clienti/Rannorti                                                                                                    |
| Stato:                | Tutti "in lavorazione" |                                                                                                    |                                                                                                    |
| Clienti Disponibili:  | Clie                   | enti Selezionati:<br>QIPE - MULTICANALE DEMOMILANO                                                                                                    | <ul> <li>Un riquadro e conseguente alla scelta effettuata nel precedente: il primo condiziona il secondo, il secondo condiziona il terzo e quest'ultimo condiziona il quarto.</li> <li>Clienti Disponibili: primo riquadro, sulla base dei parametri di Ricerca precedentemente inseriti.</li> </ul>                                                                                                    |
| Rapporti Disponibili: | Rap                    | pporti Selezionati:<br>77 J 02008 01600 000000286772 EUR<br>21 K 22511 70099 99999999919 EUR<br>60 F 06225 11700 99999999988 EUR<br>21 V 03163 01696 615311492529 EUR | <ul> <li>Clienti Selezionati: secondo riquadro che contiene la selezione scelta tra i Clienti Disponibili del primo riquadro;</li> <li>Rapporti Disponibili: terzo riquadro, che indica i rapporti disponibili relativi ai clienti selezionati:;</li> <li>Rapporti Selezionati: permette di visualizzale la lista di selezione che si intende visualizzare tra i rapporti disponibili dei clienti selezionati.i</li> </ul> |

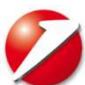

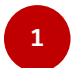

## Pagamenti SEPA: nuovi parametri di ricerca

| ✓ Filtro<br>Carica Filtro:<br>Banca: | Tutte                                       |                                                                                                    | Per alcuni prodotti (Bu<br>Bonifico Urgente XML,<br>tendina. Nel quale, olu<br>(Entrambi, Ordini. File | onifici SEPA, Stipendi SEPA, Gi<br>) il campo "Ambito filtro" è v<br>re ai valori già presenti nelle a<br>) presenta anche una modalita                                                     | roconti/Girofondi SEPA,<br>visualizzato come menu a<br>advanced search di default<br>à di ricerca "Dettaglio                                                            |
|--------------------------------------|---------------------------------------------|----------------------------------------------------------------------------------------------------|----------------------------------------------------------------------------------------------------|----------------------------------------------------------------------------------------------------|----------------------------------------------------------------------------------------------------|
| Ambito Filtro:<br>Stato:             | Dettaglio transazioni<br>Tutti "i lavorati" | nei files                                                                                                    | transazioni nei files".<br>una ricerca diretta su<br>dettaglio transazioni i<br>nell'area help online  | Questa opzione, quando selezi<br>le transazioni associate a file o<br>nei file disponibile nell'area no.                                                                                    | onata, permette di effettuare<br>come spiegato nella guida<br>zioni di base dispositivi                                                                                 |
|                                      |                                             | BQIPE - MULTICANALE DEMOMI       Image: State of the state of the stat | ILANO                                                                                                  | Selezionando l'ambito "De<br>sistema metterà a disposiz<br>di ricerca di seguito elenca<br>Per ogni criterio aggiuntivo<br>ipertestuale.<br>• Banca<br>• Causale                            | ttaglio transazioni nei files" il<br>zione un set specifico di "Criteri"<br>iti.<br>o sarà disponibile una ricerca<br>• <i>ID Cliente</i><br>• <i>Iban beneficiario</i> |
| Rapporti Disponibili:                |                                             | Rapporti Selezionati:                                                                                                    |                                                                                                    | Codice Creditore     Codice Nazione                                                                                                    | • ibenuficativo<br>azienda                                                                                                    |
| IT 60 F 06225 11700 999              | 999999988 EUR                               | <ul> <li>IT 21 K 22511 70099 9999999</li> <li>IT 77 J 02008 01600 0000002</li> <li>IT 21 V 03163 01696 6153114</li> <li></li> </ul>                                                                                                    | 999919 EUR<br>186772 EUR<br>492529 EUR                                                                 | <ul> <li>Conto</li> <li>Creditore</li> <li>Data Esecuzione</li> <li>Data Valuta</li> <li>Data creazione</li> <li>Descrizione Cliente</li> <li>Divisa</li> <li>Esito beneficiario</li> </ul> | <ul> <li>Identificativo<br/>operazione</li> <li>Identificativo<br/>univoco</li> <li>Importo</li> <li>Provincia<br/>(beneficiario)</li> <li>REB</li> </ul>               |
| € ⊖<br>⊘                             |                                             |                                                                                                    |                                                                                                    | <ul><li>Esito pagato</li><li>IBAN</li></ul>                                                                                                    | <ul><li><i>Riferimenti</i></li><li><i>Tipo formato</i></li><li><i>Ultima Modifica</i></li></ul>                                                                         |

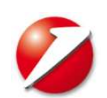

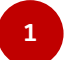

#### Pagamenti SEPA: esempio di ricerca e risultato

|             | Campo<br>Beneficiario | 0     |                            | Criterio<br>contiene       | Valore<br>DEMOMI | AND           |                 | Prendendo ad esempio una ricerca<br>finalizzata ad individuare una lista di<br>bonifici SEPA eseguiti per un dato<br>identificativo preciso: Nome<br>Beneficiario.                    |
|-------------|-----------------------|-------|----------------------------|----------------------------|------------------|---------------|-----------------|----------------------------------------------------------------------------------------------------|
| ∨ Transa    | zioni                 |       |                            |                            |                  |               |                 | La ricerca avanzata permette di                                                                                                    |
|             | ID Cliente            | Banca | IBAN Beneficiario          | Conto Ordinante            | Beneficiario     | Importo Stato | Data Esecuzione | scegliere tra i criteri anche il nome o                                                                                                    |
|             | BQIPE                 | 02008 | IT15E030150320000002585144 | 1777J020080160000000286772 | DEMOMILANO       | 0,02          | 28/01/2020      | «DEMOMILANO")                                                                                                    |
|             | BQIPE                 | 02008 | IT15E030150320000002585144 | 1777J020080160000000286772 | DEMOMILANO       | 0,01          | 26/01/2020      |                                                                                                    |
|             | BQIPE                 | 02008 | IT15E030150320000002585144 | IT77J020080160000000286772 | DEMOMILANO       | 0,01          | 13/05/2019      |                                                                                                    |
|             | BQIPE                 | 02008 | IT15E030150320000002585144 | IT77J020080160000000286772 | DEMOMILANO       | 0,01          | 13/05/2019      |                                                                                                    |
|             | BQIPE                 | 02008 | IT15E030150320000002585144 | 1777J020080160000000286772 | DEMOMILANO       | 0,01          | 25/02/2019      | A questo punto la ricerca                                                                                                    |
| ୍≣ ସ୍<br>ସ୍ |                       |       |                            | 20 righe per pagina 🛛 🔻    |                  |               | (5 elementi )   | impostata su «DEMOMILANO"<br>come criterio di ricerca nel nome<br>beneficiario permette di trovare i<br>Bonifici SEPA effettuati a favore di<br>beneficiari aventi quelle lettere nel |

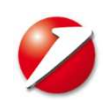

nome con il relativo esito (se richiesto in sede di compilazione distinta originaria) con i relativi

dettagli.

#### Esiti SEPA DD: criteri di ricerca avanzata

| 💋 UniCredit                                                                                                    | Uniweb 🔻        |                                                                                                    |                                                                                                    |                                                                                                    |                                           |                                                                                                    |
|----------------------------------------------------------------------------------------------------|-----------------|----------------------------------------------------------------------------------------------------|----------------------------------------------------------------------------------------------------|----------------------------------------------------------------------------------------------------|-------------------------------------------|----------------------------------------------------------------------------------------------------|
| CBI ONLINE                                                                                                    | SERVIZI FINANZI | ARI AMMINISTRAZIONE                                                                                                    | INVOICECOMM                                                                                                    | AREA DOCUMENTI                                                                                                    |                                           |                                                                                                    |
| Homepage<br>Conti Correnti<br>Conti Anticipi                                                                                       |                 | Esiti - SEPA Direct Deb<br>Ricerca Avanzata 1                                                                                                    | it - Ricerca                                                                                                    |                                                                                                    |                                           |                                                                                                    |
| Esiti<br>Incassi<br>Pagamenti Italia                                                                                               |                 | Carica Filtro:<br>Banca:<br>Ambito                                                                                                    | Tutte<br>Ricerca singolo es                                                                                         | sito                                                                                                    | > >                                       | La funzione di Ricerca Avanzata è particolarmente utile<br>anche nell'ambito della ricerca sugli Esiti Sepa DD,      |
| Pagamenti Estero<br>Pagamenti SEPA<br>Direct Debit SEPA<br>SEDA<br>Esiti SEPA<br>Esiti Bonifici                                    |                 | Stato<br>Clienti Disponibili:                                                                                                    | Tutti                                                                                                    | Clienti Selezionati:                                                                                                    | LE DEMON                                  | poiche permette di effettuare ricerche su specifiche<br>informazioni contenute nell'incasso.                         |
| Esiti Stipendi<br>Esiti Giroconti/Girofondi<br>Esiti Bonifico Urgente<br>Esiti Direct Debit                                        | _               |                                                                                                    |                                                                                                    |                                                                                                    |                                           |                                                                                                    |
| Esiti Beneficiario                                                                                                    |                 | ⊘ Q ★ 1                                                                                                    |                                                                                                    |                                                                                                    |                                           |                                                                                                    |
| Utility SEPA<br>Monitor dispositivo<br>European Gate<br>Conferme da banca<br>Informazioni<br>Esportazioni<br>Archivi<br>Log Report |                 | <ol> <li>L'impostazione della</li> <li>I campi Carica<br/>visualizzare.</li> <li>I box Clienti Dis<br/>ricerca alle sole</li> <li>Infine, l'aggiunt</li> </ol> | a ricerca è scalare:<br>Filtro, Banca, Ambi<br>sponibili e Clienti S<br>e società scelte e s<br>ca criteri permette | ito, Stato delimita il perime<br>Selezionati, scremano la tip<br>selezionate nel box di destra<br>una ricerca ipertestuale sul | etro i rico<br>ologia c<br>a.<br>l conter | erca alla categoria di esiti da<br>di esiti su cui si intende effettuare la<br>nuto specifico di ogni riga di esito. |

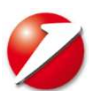

2

#### Esiti SEPA DD-Ricerca Avanzata: esempio con ID Mandato

| Ricerca Avanzata                                                                                                    |                                                       |                       |       |   |                                  |                                 |              |            |                 |              |
|----------------------------------------------------------------------------------------------------|-------------------------------------------------------|-----------------------|-------|---|----------------------------------|---------------------------------|--------------|------------|-----------------|--------------|
| Carica Filtro:                                                                                                    |                                                       | v                     |       |   |                                  |                                 |              |            |                 |              |
| Banca:                                                                                                    | 02008 - UNICREDIT SPA                                 | V                     |       |   |                                  |                                 |              |            |                 |              |
| Ambito                                                                                                    | Ricerca singolo esito                                 | V                     |       |   |                                  |                                 |              |            |                 |              |
| Stato                                                                                                    | Non pagati                                            | V                     |       |   |                                  |                                 |              |            |                 |              |
| Clienti Disponibili:                                                                                                    | Clie                                                  | enti Selezionati:     |       |   |                                  |                                 |              |            |                 |              |
|                                                                                                    | 2                                                     |                       |       | ^ |                                  |                                 |              |            |                 |              |
| Campo                                                                                                    | Criterio Valore                                       | 0123                  |       | ~ |                                  |                                 |              |            |                 |              |
| Campo<br>D mandato                                                                                                    | Criterio Valore                                       | 1123                  |       | v |                                  |                                 |              |            |                 |              |
| Campo<br>D mandato<br>Co<br>Co<br>Co<br>Co<br>Co<br>Co<br>Co<br>Co<br>Co<br>Co<br>Co<br>Co<br>Co                                                                                                    | Criterio Valore  Criterio Valore  Contiene  Ocontiene | 1123                  |       | v |                                  |                                 |              |            |                 |              |
| Campo<br>D mandato<br>Campo<br>D mandato<br>Campo<br>D mandato<br>Campo<br>Campo<br>D mandato<br>Campo<br>Campo<br>Campo<br>Campo<br>Campo<br>Campo<br>Campo<br>Campo<br>Campo<br>Campo<br>Campo<br>Campo<br>Campo<br>Camada<br>Campo<br>Camada<br>Camada<br>Ca<br>Ca<br>Camada<br>Ca<br>Camada<br>Camada | Criterio Valore Contiene V 900021T0000000             | 1123<br>BAN Debitore  |       | • | ID mandato_                      | Ammontare totale                | Data incasso |            | Causale         | <u>Stato</u> |
| Campo<br>□ D mandato                                                                                                    | Criterio Valore Contiene V 90002IT0000000             | 1123<br>IBAN Debitore | 00002 | • | ID mandato_<br>90002IT0000000123 | Ammontare totale<br>1000,00 EUR | Data incasso | 20/02/2019 | Causale<br>MS02 | Stato<br>©   |

Prendendo ad esempio una ricerca finalizzata ad individuare una lista di esiti non pagati per un dato identificativo preciso: ID Mandato.

La ricerca avanzata permette di selezionare:

La Banca di riferimento, l'ambito di ricerca sul singolo esito e la categoria di esiti (nell'esempio i Non pagati) e relaziona queste informazioni per i clienti selezionati..

A questo punto la funzione: Aggiungi criterio impostata su ID Mandato permette di caricare (interamente o in parte) il valore alfanumerico della ricerca testuale.

> Il prodotto della ricerca è la lista di esiti non pagati per un determinato cliente con uno specifico codice ID mandato.

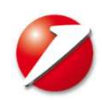